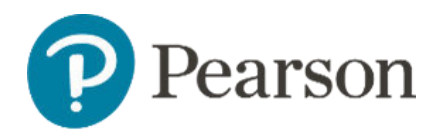

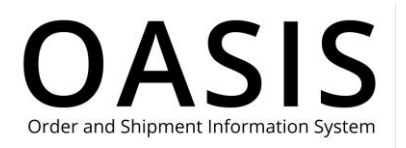

#### Table of Contents

| Retrieving Documents               | . 1 |
|------------------------------------|-----|
| Overview                           | . 1 |
| Request Invoices and Credit Memos  | . 1 |
| Request billing account statements | .4  |

### Overview

This OASIS (Order and Shipment Information System) Retrieving Documents User Guide documents how to request billing account statements, invoices, and credit memos on the OASIS website. Refer to the sections below for more information.

### **Request Invoices and Credit Memos**

1. Click **Tracking & Documents**.

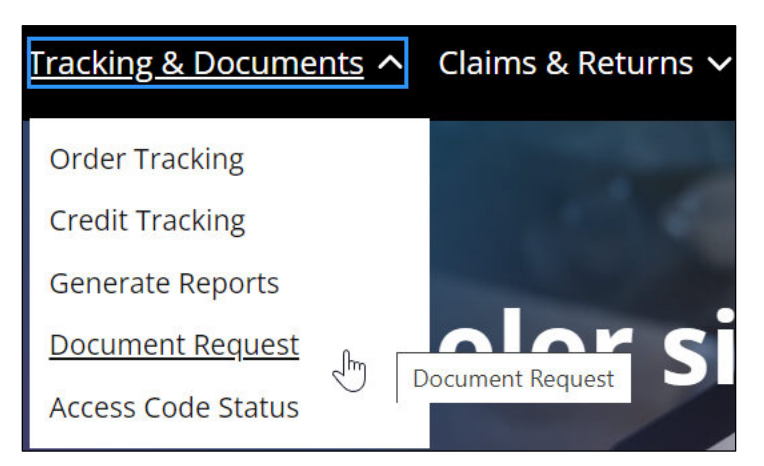

2. Select Document Request.

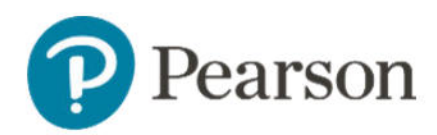

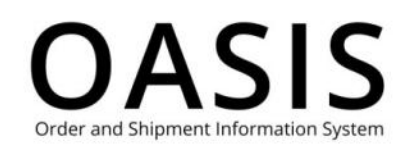

| earson Sear                                                                     | th & Order ∨                                             | Tracking & Docun                                            | nents 🗸 🛛 Claims & Ret       | urns 🗸 | Product search | h by Title, Author o | rl Q | ੶ੑ੶ | ? | dT \ |
|---------------------------------------------------------------------------------|----------------------------------------------------------|-------------------------------------------------------------|------------------------------|--------|----------------|----------------------|------|-----|---|------|
| ne > Document Req                                                               | uest                                                     |                                                             |                              |        |                |                      |      |     |   |      |
| Docum                                                                           | ent F                                                    | Reques                                                      | st                           |        |                |                      |      |     |   |      |
|                                                                                 |                                                          |                                                             |                              |        |                |                      |      |     |   |      |
| Statement (av                                                                   | ailable for bil                                          | ing account only)                                           |                              |        |                |                      |      |     |   |      |
| Statement (av<br>Select Account, Monti                                          | ailable for bill                                         | ing account only)<br>( "Submit".                            | 3V/P                         |        |                |                      |      |     |   |      |
| Statement (av<br>Select Account, Monti<br>The document will op<br>Statement For | ailable for bil<br>1 & Year and clic<br>en in a new wind | ing account only)<br>« "Submit".<br>low to view, print or s | ave.<br>Select Month and Yea | r.     | 2              |                      |      |     |   |      |

#### 3. Select Invoices and Credit Memos.

| Pearson | Tracking & Documents 🗸 Search & Order 🖌 Claims & Returns 🗸                                                                                                    | Product search by Title, Author or ISBN |            | ٩) | ਉ 🕑 🕞         |
|---------|----------------------------------------------------------------------------------------------------|-----------------------------------------|------------|----|---------------|
|         | Invoices and Credit Memos<br>Enter search criteria below and click "Show Matches",<br>Click the document Number link in the results.<br>The document will open in a new window to view, print or sa | ve.                                     |            |    |               |
|         | Bill To: *                                                                                                    |                                         | * Required |    |               |
|         | Select Billing Address                                                                                                    |                                         | ÷          |    | 1             |
|         | Ship To:                                                                                                    |                                         |            |    |               |
|         | Select Shipping Address                                                                                                    |                                         | ~          |    |               |
|         | Document Type: *                                                                                                    | Purchase Order Number                   |            |    |               |
|         | Please select                                                                                                    | ·                                       |            |    |               |
|         | Date Range (up to 24 months)                                                                                                    | Order Number                            |            |    |               |
|         | From To                                                                                                    |                                         |            |    |               |
|         | 06-Aug-2023                                                                                                    | Invoice Number                          |            |    |               |
|         |                                                                                                    |                                         |            |    | Agent Offline |
|         | Reset                                                                                                    | Show Matches                            |            |    |               |
|         |                                                                                                    |                                         |            |    |               |

- 4. Select the **Bill To** address from the dropdown.
- 5. If needed, select the Ship To address from the dropdown.
- 6. As an option, click the checkbox to add all shipping addresses associated with the selected Bill To address (including one time ship-to addresses) to your search.
- 7. Select one of the following from the **Document Type** dropdown:
  - Invoices
  - Credit Memos
- 8. Complete optional fields, such as date ranges and invoice numbers, to filter your results.

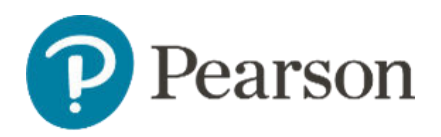

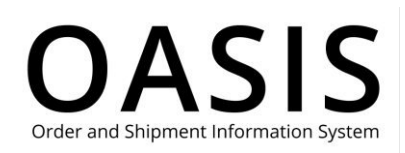

#### 9. Click Show Matches.

| Pearson Pearson | Search & Order 🗸 | Tracking & Documents 🗸 | Claims & Returns 🗸<br>Invoice | Product search by Title, Author or I | <ul> <li>Q ⊕ &lt;</li> </ul> |
|-----------------|------------------|------------------------|-------------------------------|--------------------------------------|------------------------------|
|                 |                  | Reset                  |                               | Show Matches                         |                              |
| Sort By         | Invoice #        | ~                      | Descending                    |                                      |                              |
| Order #         |                  |                        |                               |                                      |                              |
| Invoice         | # POD            | Date                   | Amount                        | PO #                                 |                              |
| 215843          | 32 N/A           | 11/03/2023             | 100                           | Multi Subscription                   | 51009816                     |
| 215650          | 32 N/A           | 09/27/2023             |                               | otsus8                               | 50990586                     |
| 215649          | 20 N/A           | 09/14/2023             | le la                         | E2E-UMass                            | 50986596                     |

10. Click the blue hypertext field (for example, an invoice number) to display the document. A popup window with the document will be displayed.

|                                                                                                |                                                                   |                                                                                                    | Save as<br>PDF                                                                                                    |
|------------------------------------------------------------------------------------------------|-------------------------------------------------------------------|----------------------------------------------------------------------------------------------------|----------------------------------------------------------------------------------------------------|
| Pearson<br>INVOICE<br>A Stockmen LLG<br>A STOCK AND AND AND AND AND AND AND AND AND AND        | Customer Ship-to:<br>A BOOK COMPANY LLC<br>EASTERN DISTRIBUTION C | Pearson Education, Inc.<br>221 River Street<br>TR<br>Te 1: 500-322.6556<br>Enail: Conditionation com<br>Ta: ID No: | Invoice Number : 2154/332<br>Delivery Number :<br>Date : 03-X0V-2023<br>Payment Tennes<br>Crustement Tennes<br>Order Number : 5100016<br>Currency :<br>Bhipment Tennes : Prepay and Add<br>Purchase Order Number : Multi Subscription                                                                                                    |
| Total Ordered Quantity (No. Of Hams)<br>Net Amount<br>Tax Total<br>Invoice Total<br>Amount Due | 1<br>\$59.96<br>\$0.00<br>\$59.96<br>\$59.96                      | REANT<br>Marka Checks Psycologi bit:<br>Pearson Education, Inc.                                                    | TANCE INFORMATION Bank Nene Bank Nene Bank Address Add Xich No. Add You No. Add You No. Ad |

11. Click **Save as PDF** to save the document to your computer.

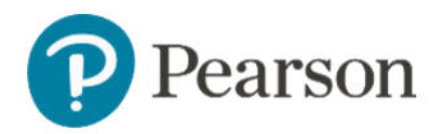

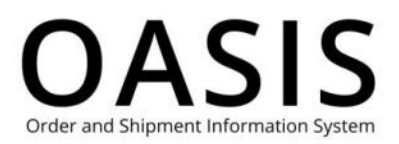

### Request billing account statements

**Note**: Statements are only available for billing accounts.

1. Click Tracking & Documents.

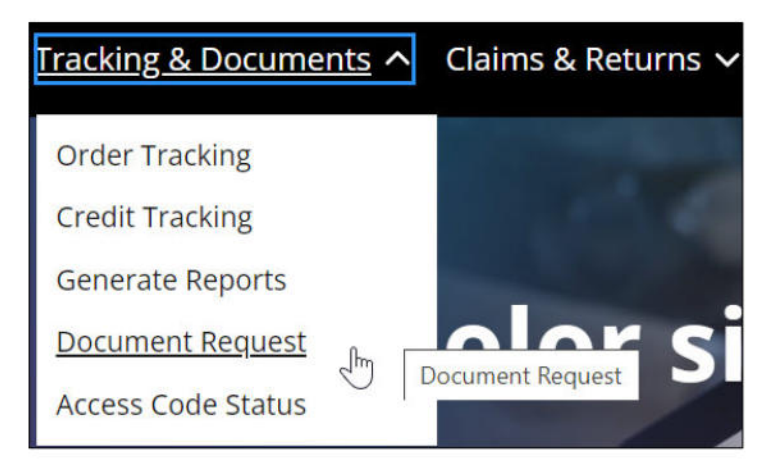

2. Select Document Request.

| Select Account, Month & Year and click "Submit".   The document will open in a new window to view, print or save.   Statement For   Select Month and Year   1328807                                                                                                    | Document Request      Document Request      Statement (available for billing account only)      Select Account, Month & Year and click "Submit".      The document will open in a new window to view, print or save.      Statement For      Select Month and Year      I328807        Submit                                                                                                    | earson Search & Order ~                                                                                                    | Tracking & Documents 🗸 Claims & Returns 🗸                                           | Product search by Title, Author or I | a) 🖞 🕜 🕣 |
|----------------------------------------------------------------------------------------------------|----------------------------------------------------------------------------------------------------|----------------------------------------------------------------------------------------------------|-------------------------------------------------------------------------------------|--------------------------------------|----------|
| Statement (available for billing account only) Select Account, Month & Year and click "Submit". The document will open in a new window to view, print or save. Statement For Select Month and Year 1328807                                                                                                    | Statement (available for billing account only) Select Account, Month & Year and click "Submit". The document will open in a new window to view, print or save. Statement For Select Month and Year  1328807      Submit                                                                                                    | ne 🗧 Document Request                                                                                                    |                                                                                     |                                      |          |
| Statement (available for billing account only) Select Account, Month & Year and click "Submit". The document will open in a new window to view, print or save. Statement For Select Month and Year 1328807 Submit                                                                                                    | Statement (available for billing account only) Select Account, Month & Year and click "Submit". The document will open in a new window to view, print or save. Statement For Select Month and Year 1328807 Submit                                                                                                    | Document R                                                                                                    | equest                                                                              |                                      |          |
| Statement (available for billing account only) Select Account, Month & Year and click "Submit". The document will open in a new window to view, print or save. Statement For Select Month and Year  1328807 Submit                                                                                                    | Statement (available for billing account only) Select Account, Month & Year and click "Submit". The document will open in a new window to view, print or save. Statement For Select Month and Year  1328807 Submit                                                                                                    | Jocument                                                                                                    | equest                                                                              |                                      |          |
| Statement (available for billing account only)         Select Account, Month & Year and click "Submit".         The document will open in a new window to view, print or save.         Statement For         Select Month and Year         1328807                                                                                                    | Statement (available for billing account only)         Select Account, Month & Year and click "Submit".         The document will open in a new window to view, print or save.         Statement For       Select Month and Year         1328807       Submit                                                                                                    |                                                                                                    |                                                                                     |                                      |          |
| Select Account, Month & Year and click "Submit".<br>The document will open in a new window to view, print or save.<br>Statement For Select Month and Year<br>1328807 Submit                                                                                                    | Select Account, Month & Year and click "Submit".<br>The document will open in a new window to view, print or save.<br>Statement For Select Month and Year<br>1328807 Submit                                                                                                    |                                                                                                    |                                                                                     |                                      |          |
| Statement For     Select Month and Year       1328807     Image: Submit                                                                                                    | Statement For     Select Month and Year       1328807     Image: Submit Submit | Statement (available for billing)                                                                                                    | ng account only)                                                                    |                                      |          |
| Statement For     Select Month and Year       1328807     Image: Submit Submit | Statement For     Select Month and Year       1328807     Submit                                                                                                    | Statement (available for billing Select Account, Month & Year and click                                                                        | <b>ng account only)</b><br>"Submit".                                                |                                      |          |
| 1328807 🗡 🗎 Submit                                                                                                    | 1328807 🖌 🔛 Submit                                                                                                    | Statement (available for billin<br>Select Account, Month & Year and click<br>The document will open in a new windo                             | <b>ng account only)</b><br>"Submit".<br>w to view, print or save.                   |                                      |          |
|                                                                                                    |                                                                                                    | Statement (available for billin<br>Select Account, Month & Year and click<br>The document will open in a new windo<br>Statement For            | ng account only)<br>"Submit".<br>w to view, print or save.<br>Select Month and Year |                                      |          |
|                                                                                                    |                                                                                                    | Statement (available for billin<br>Select Account, Month & Year and click<br>The document will open in a new windo<br>Statement For<br>1328807 | ng account only)<br>"Submit".<br>w to view, print or save.<br>Select Month and Year | Submit                               |          |

- 3. Select Statement (available for billing account only).
- 4. Select the account number from the **Statement For** dropdown.
- 5. Click the calendar icon and select the month and year.

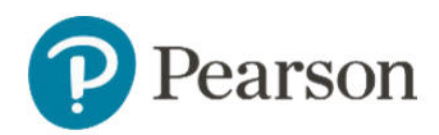

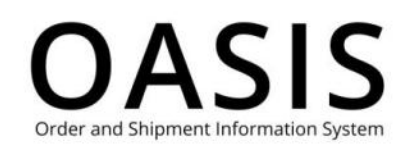

| earson                                                       | Search & Order 🗸                                                                      | Tracking & Docur                                                       | nents 🗸 Claims & Ret                   | urns 🗸   | Product search by | Title, Author or I Q | <mark>ਮ</mark> ੂ () | (at ) |
|--------------------------------------------------------------|---------------------------------------------------------------------------------------|------------------------------------------------------------------------|----------------------------------------|----------|-------------------|----------------------|---------------------|-------|
| me > Docun                                                   | ent Request                                                                           |                                                                        |                                        |          |                   |                      |                     |       |
| Οοςι                                                         | ument f                                                                               | Reques                                                                 | st                                     |          |                   |                      |                     |       |
|                                                              |                                                                                       |                                                                        |                                        |          |                   |                      |                     |       |
| Statem                                                       | ent (available for bi                                                                 | lling account only)                                                    |                                        |          |                   |                      |                     |       |
| Statem                                                       | ent (available for bi                                                                 | Iling account only)                                                    |                                        |          |                   |                      |                     |       |
| Statem<br>Select Accou                                       | ent (available for bi<br>nt, Month & Year and cli<br>nt will open in a new win        | lling account only)<br>ck "Submit".<br>idow to view, print or s        | ave.                                   |          |                   |                      |                     |       |
| Statem<br>Select Accou<br>The docume<br>Statement            | ent (available for bi<br>nt, Month & Year and cli<br>nt will open in a new win<br>For | <b>lling account only)</b><br>ck "Submit".<br>idow to view, print or s | ave.<br>Select Month and Yea           | r        |                   |                      |                     |       |
| Statem<br>Select Accou<br>The docume<br>Statement            | ent (available for bi<br>nt, Month & Year and cli<br>nt will open in a new win<br>For | Iling account only)<br>ck "Submit".<br>idow to view, print or s        | ave.<br>Select Month and Yea<br>1/2023 | ,<br>iii | Submit            |                      |                     |       |
| Statem<br>Select Accou<br>The docume<br>Statement<br>1328807 | ent (available for bi<br>nt, Month & Year and cli<br>nt will open in a new win<br>For | Iling account only)<br>ck "Submit".<br>Idow to view, print or s        | ave.<br>Select Month and Yea<br>1/2023 | r<br>iii | Submit            |                      |                     |       |

6. Click Submit.

| 0                            |       |  | Statement                                                                 | of Account                                                                | t                                                                                     |                                                            |                                        |
|------------------------------|-------|--|---------------------------------------------------------------------------|---------------------------------------------------------------------------|---------------------------------------------------------------------------------------|------------------------------------------------------------|----------------------------------------|
| Pearson<br>Attiv Credit Dept |       |  | Statement D<br>Page:<br>Account Nu<br>Account Bal                         | Pate:<br>mber:<br>lance:                                                  |                                                                                       | 30-5                                                       | SEP-2023<br>1 of 1                     |
|                              |       |  | FOR QUEST<br>Creater<br>Tol Press<br>Fax: ;<br>Web-to-Case /<br>nson.com/ | IONS CONTACT P<br>dt Dept. O<br>Mages //support pear<br>Inequestform/s/ A | LEASE NOTE<br>IVOICE - THIS<br>F OPEN TRAN<br>OUR ACCOUN<br>IFORMATION<br>LL INVOICES | THIS IS N<br>IS A SUM<br>ISACTION<br>IT - PAYM<br>IS QUOTE | OT AN<br>MARY<br>IS ON<br>ENT<br>ID ON |
| PIMA MEDICA                  | LINST |  |                                                                           |                                                                           |                                                                                       |                                                            |                                        |
|                              |       |  |                                                                           |                                                                           |                                                                                       |                                                            |                                        |

7. Click **Save as PDF** to save the document to your computer.